# NHS ELECTRONIC STAFF RECORD

# ESR-NHS0232 - GUIDE TO ESRBI PAY BILL DASHBOARD

Information Classification: PUBLIC

| Owner:         | Development and Operations Team |
|----------------|---------------------------------|
| Author:        | Matt Madya                      |
| Creation Date: | May 2016                        |
| Last Updated:  | October 2023                    |
| Version:       | 7.0                             |

Approvals:

NameLee PaceyTitleDirector of Development & Operations

# DOCUMENT CONTROL

# **CHANGE RECORD**

| Date       | Author     | Version | Change Reference                         |
|------------|------------|---------|------------------------------------------|
| 09/05/2016 | Matt Madya | 1.0     | Initial Release                          |
| 16/08/2016 | Matt Madya | 2.0     | Updated following new ESRBI developments |
| 02/12/2019 | Matt Madya | 3.0     | Updated following new ESRBI developments |
| 09/09/2020 | Matt Madya | 4.0     | Updated to correct classification        |
| 22/03/2021 | Matt Madya | 5.0     | Annual Review                            |
| 01/04/2022 | Matt Madya | 6.0     | Annual Review                            |
| 27/10/2023 | Matt Madya | 7.0     | Annual Review                            |
|            |            |         |                                          |

## REVIEWERS

| Name              | Position                                                     |
|-------------------|--------------------------------------------------------------|
| Charlotte Hampton | Assistant Development Advisor - BI                           |
| Chris Holroyd     | Development Advisor - Bl                                     |
| James Haddon      | Senior Development Advisor - BI, Reporting & Data Analysis   |
| Sam Wright        | Development Advisor - Workforce Information & Quality        |
| Kieron Walsh      | Senior Development Advisor - Workforce Information & Quality |
|                   |                                                              |

### DISTRIBUTION

| Copy No. | Name           | Location        |
|----------|----------------|-----------------|
| 1        | Library Master | Project Library |
| 2        |                |                 |

# CONTENTS

| DOCUMENT CONTROL       | 2 |
|------------------------|---|
| CHANGE RECORD          | 2 |
| Reviewers              | 2 |
| DISTRIBUTION           | 2 |
| CONTENTS               | 3 |
| Design Assumptions     | 4 |
| Examples               | 4 |
| Pay Bill Dashboard     | 5 |
| ·<br>Overview Tab      | 5 |
| Pay Bill Summary       | 6 |
| Total Monthly Pay Bill | 7 |
| Monthly Pay Bill       | 8 |

# **Design Assumptions**

The following design assumptions have been made and can be applied to all analyses and dashboards:

- 1. All analyses have an export button to enable the user to export to their format of choice.
- 2. All analyses have an 'Add to Briefing Book' button enabled to allow the user to group national analyses together into a board-report type document.
- 3. All dashboards are designed on a screen resolution of 1024 x 768 pixels to prevent horizontal scroll bars being displayed (except where wide tables of data are required).

#### **Examples**

Where applicable, the examples included in this document contain fictional data only. The names and other personal details are fictional although look realistic enough to provide a useful example.

## **Pay Bill Dashboard**

#### Description

This dashboard is designed to provide users with intelligence on the pay bill of their workforce. The figures included in this dashboard are defined in the same way as the 'NHS HR Dashboard – Pay Bill' report available from Discoverer.

#### Allocation

This dashboard will be allocated to the following URPs:

XXX Administrator Self Service (Payroll Approvals Not Required) XXX Administrator Self Service (Payroll Approvals Required) XXX Business Intelligence Administration XXX Finance Reporting XXX Finance Reporting and Hub Mapping XXX Manager Self Service (Payroll Approvals Not Required) XXX Manager Self Service (Payroll Approvals Required) XXX Payroll Administration XXX Payroll Audit XXX Payroll Super Administration XXX Pensions Administration XXX Supervisor Self Service XXX Supervisor Self Service (Limited Access)

#### **Overview Tab**

Prompts

Organisation Organisation Pay Grade(s) (Default: All AfC) Person Type(s) (Default: All) Employee Person Type(s) Employee Category Assignment Category Month From (Default Today – 3 Months) Month To (Default Last Month) Organisation Level 1-13 Location

# Pay Bill Summary

#### Description

This analysis shows the pay bill by summing the cost of each assignment and grouping by element group and AfC Pay Band. By default this analysis will display data from the previous 3 months, however prompts are provided to enable the user to vary this. The figures included in this analysis are defined in the same way as the 'NHS HR Dashboard – Pay Bill' report available from Discoverer.

#### Data Items

| Title             | Description                                 |
|-------------------|---------------------------------------------|
| Pay Grade         | Bands, (Band 8 split into relevant types)   |
| Amount            | Sum (Pay Values of assignments in Pay Band) |
| DoH Element Group | Nationally determined grouping of pay       |
|                   | elements                                    |

#### Prompts

The user is able to select which pay grades are included. By default this includes AfC only, however the user is able to add in others if required.

#### Filters

- DoH Element Group Code is in:
  - APA;AST;B;BASIC;BS;CEA;DA;DP;DPHS;GA;L;O;OA;OC;OT;PP;RRPG;RRPL;SW
- Staff Group = 'Medical and Dental' AND FTE <= 1.2 OR Staff Group NOT 'Medical and Dental' and FTE between 0.05 and 1.00
- Restricted to date period in parameters.

#### Example Screenshot

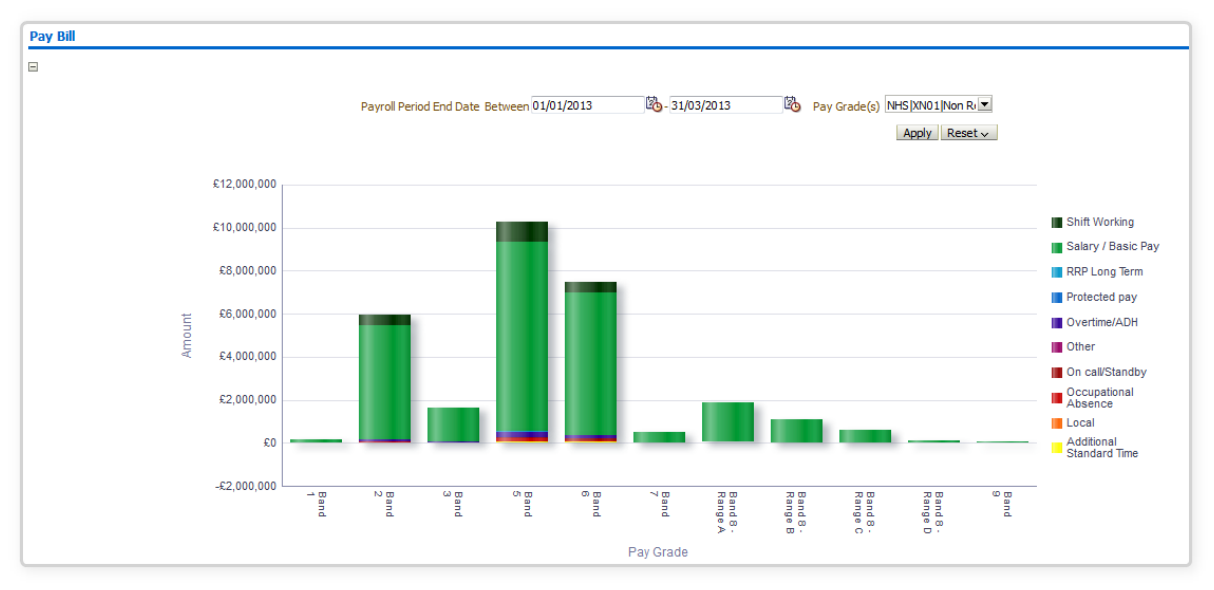

#### Actions

Click->Drill

#### **Total Monthly Pay Bill**

#### Description

This analysis is designed to show a simple total pay bill grouped by month for the organisation. This analysis should be zoomed in to the range of the chart, giving users the ability to see changes more easily. The figures included in this analysis are defined in the same way as the 'NHS HR Dashboard – Pay Bill' report available from Discoverer.

#### Data Items

| Title | Description                          |
|-------|--------------------------------------|
| Date  | Month / Year                         |
| Cost  | The amount paid as a total per month |

#### Filters

- DoH Element Group Code is in: APA;AST;B;BASIC;BS;CEA;DA;DP;DPHS;GA;L;O;OA;OC;OT;PP;RRPG;RRPL;SW
- Staff Group = 'Medical and Dental' AND FTE <= 1.2 OR Staff Group NOT 'Medical and Dental' and FTE between 0.05 and 1.00
- Restricted to date period in parameters.

### Example Screenshot

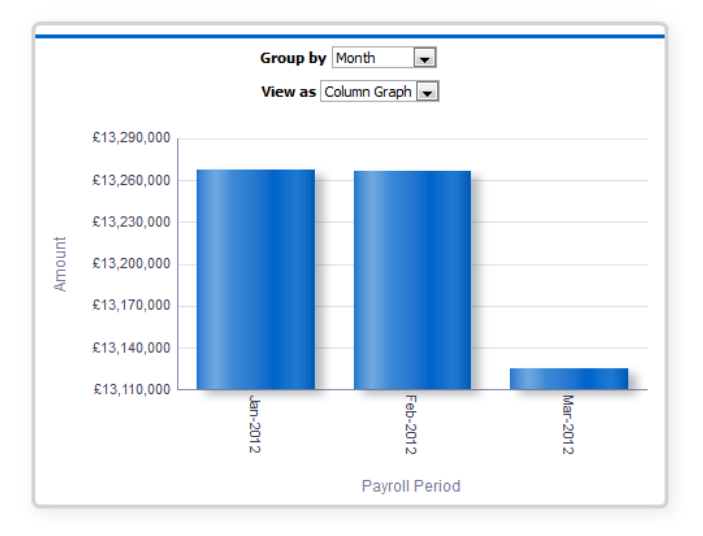

#### Monthly Pay Bill

#### Description

This analysis shows the monthly pay bill grouped by either pay band or element group displayed as a stacked area graph. The figures included in this analysis are defined in the same way as the 'NHS HR Dashboard – Pay Bill' report available from Discoverer.

#### Data Items

| Title             | Description                            |
|-------------------|----------------------------------------|
| Date              | Month / Year                           |
| Cost              | The amount paid for each element group |
| DoH Element Group | Nationally determined grouping of pay  |
|                   | elements                               |
| Pay Band          | Name of the pay band                   |

#### Column Selectors

Group By DoH Element Group or Pay Band (Default Pay Band).

#### Filters

- DoH Element Group Code is in: APA;AST;B;BASIC;BS;CEA;DA;DP;DPHS;GA;L;O;OA;OC;OT;PP;RRPG;RRPL;SW
- Staff Group = 'Medical and Dental' AND FTE <= 1.2 OR Staff Group NOT 'Medical and Dental' and FTE between 0.05 and 1.00
- Restricted to date period in parameters.

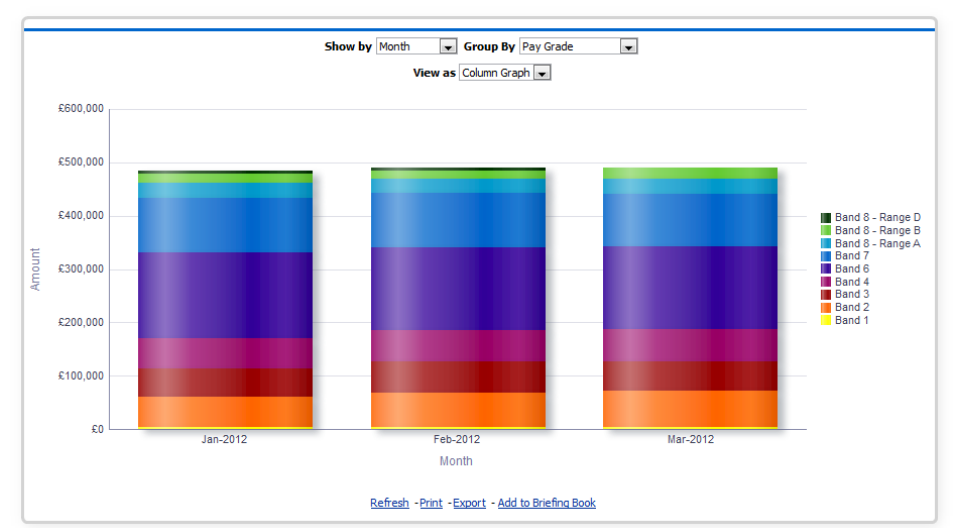

#### Example Screenshot

#### Actions

Click data or heading -> Drill: DoH Element Group -> Element Names